## Interfolio-Sign In Job Aid

Below are instructions to sign in to Interfolio.

If you already have a password set up on Interfolio, go to step 9.

If you have never Signed In to Interfolio, follow the steps below:

- **1.** Use your Chrome browser to access and utilize Interfolio.
- 2. Interfolio Link: <u>https://account.interfolio.com/login</u>
- 3. Click on Forgot your password?

| interfolio<br>from Elsevier |                                                                                                    |                                  |
|-----------------------------|----------------------------------------------------------------------------------------------------|----------------------------------|
|                             | Sign In                                                                                                    |                                  |
|                             | Sign in with email                                                                                           | Other Sign In Options            |
|                             | Email *                                                                                                    | Sign in with Partner Institution |
|                             | Enter Email                                                                                                  |                                  |
|                             | Password *                                                                                                   | Sign in with Google              |
|                             | Enter Password                                                                                               |                                  |
|                             | Sign In                                                                                                    |                                  |
|                             | Forgot your password?                                                                                        | l3                               |
|                             | Don't have an account?<br>Use Interfolio's suites of services to simplify your academic<br>Create an account | life.                            |

**4.** Enter the email you provided to UMass Chan during the appointment process. If you are unsure what email you provided, go to <u>UMass Profiles</u> to identify your email address.

| interfolio<br>from Elsevier |                                                                                                    |     |
|-----------------------------|----------------------------------------------------------------------------------------------------|-----|
|                             | Sign In<br>Sign in with email Other Sign In Options<br>Email * Sign in with Partner Institution<br>There Password *<br>Enter Password<br>Sign In                                |     |
|                             | Forgot Password     Ip       Please enter your email address, and we'll send you instructions for resetting your password.       Email *       Enter Email Address       Cancel |     |
|                             | Don't have an account?<br>Use Interfolio's suites of services to simplify your academic life.<br>Create an account                                                              | - 2 |

5. Go to your identified email and click on the **RESET PASSWORD** button.

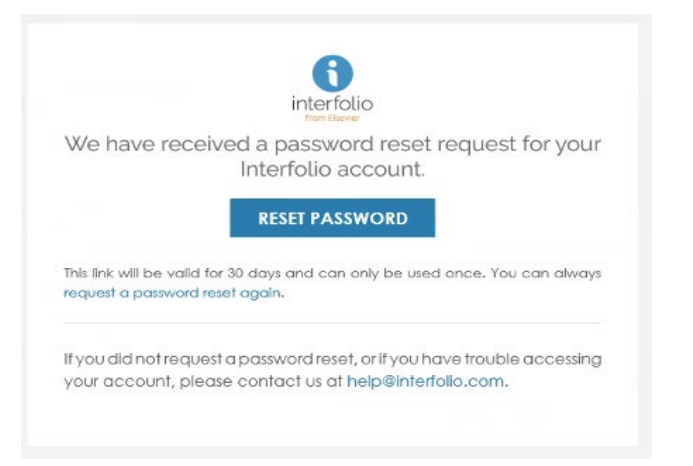

6. Enter the required information and click Activate Account.

| interfolio<br>from Elsevier                                                                             |                                               | Already have an account? | Sign In |
|----------------------------------------------------------------------------------------------------|-----------------------------------------------|--------------------------|---------|
| Activate Account                                                                                        |                                               |                          |         |
| Your account is almost ready! Please enter a                                                            | a password to finish activating your account. |                          |         |
| Email Address<br>janice.robert@umassmed.edu                                                             |                                               |                          |         |
| First Name *                                                                                            | Last Name *                                   |                          |         |
| Janice                                                                                                  | Robert                                        |                          |         |
| Password * Your password must be at least 6 characters long and contain at least 1 letter and 1 number. | Show Password                                 |                          |         |
| I agree to Interfolio's Terms of Service.  Activate Account                                             | D                                             |                          |         |
|                                                                                                    |                                               |                          |         |

7. A pop-up menu will appear. Click on the UMass Chan Medical School Logo.

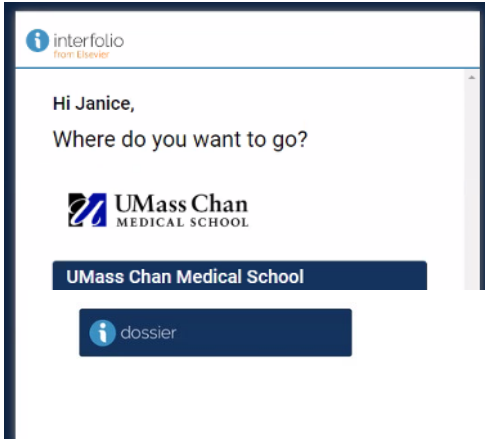

## **8.** Your **Home** page will be displayed.

| 🕑 🕕 Home - Interfelio                                                | × 🚺 Interfolio — Recover a Passwor × (+)                                                   | - 0 ×           |
|----------------------------------------------------------------------|--------------------------------------------------------------------------------------------|-----------------|
| ← → ♂ ⋒ 😫 home                                                       | interfolio.com/51961                                                                       | ∞ ± Σ   ● E     |
| 🔛 Login 🛛 👩 SurveyMonkey - Lo                                        | 🛞 Constant Contact 👔 DocuSign 🚦 Qualtrics 🧭 EpiGerver 🚯 Login - Interfolio 🧏 Adobe Acrobat | Ca Al Bootmarks |
| × 🔣 UMass                                                            | Снап                                                                                       | Janice Robert 🗸 |
| Home<br>Your Packets                                                 | My Tasks 🗕                                                                                 | Search          |
| Faculty Activity Reporting<br>Announcements & Help<br>Account Access | O<br>Unread Tasks                                                                          | 1<br>Red Tasks  |
| Administration V                                                     | Title                                                                                      | Due Date        |
| Faculty Affair Processes<br>Cases                                    | Your Files Are Ready to Download                                                           |                 |
| Templates<br>Administration                                          |                                                                                            |                 |
| Reports<br>Users & Groups                                            |                                                                                            |                 |
|                                                                      |                                                                                            |                 |
|                                                                      |                                                                                            |                 |
|                                                                      |                                                                                            |                 |

9. Go to the Interfolio Sign In page and enter in your email and password.

| Sign In                                      |                                  |
|----------------------------------------------|----------------------------------|
| Sign in with email                           | Other Sign In Options            |
| Email *                                      | Sign in with Partner Institution |
| Enter Email                                  |                                  |
| Password *                                   | G Sign in with Google            |
| Enter Password                               |                                  |
| Sian In                                      |                                  |
| Forgot your password?                        | 4                                |
| Don't have an account?                       |                                  |
| Use Interfolio's suites of services to simpl | lify your academic life.         |
| Create an account                            |                                  |

**10.** A pop-up menu will appear. Click on the UMass Chan Medical School Logo.

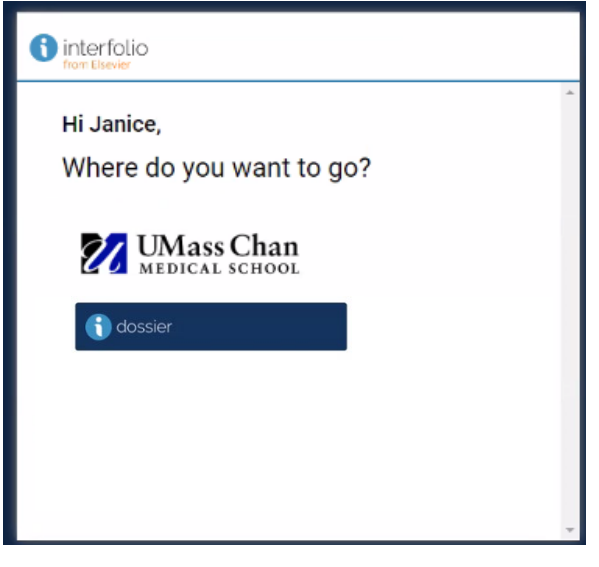

## **11.** Your **Home** page will be displayed.

| 🕑 🕕 Home - Interfelio                                                | × 🚺 Interfolio Recover a Passwo × ](+)                                                       |                 | o x       |
|----------------------------------------------------------------------|----------------------------------------------------------------------------------------------|-----------------|-----------|
| ← → C @ S homei                                                      | nterfolio.com/51961                                                                          | en ☆ 🖸          |           |
| 📓 Login 🛛 👌 SurveyMonkey - Lo                                        | 🛞 Constant Contact 👩 Docufsign 🕌 Qualitrics 🧭 EpiServor 🊯 Login - Interfalio 🧏 Adobe Acrobat |                 | Bookmarks |
| × 🕅 UMass C                                                          | Chan<br>HOOL                                                                                 | Janice Rd       | bert 🗸    |
| Home<br>Your Packets                                                 | My Tasks 🗕                                                                                   | Search          |           |
| Faculty Activity Reporting<br>Announcements & Help<br>Account Access | 0<br>Utvesd Tasks                                                                            | 1<br>Read Tasks |           |
| Administration V                                                     | Tite                                                                                         | Due Date        |           |
| Faculty Affair Processes<br>Cases                                    | Your Files Are Ready to Download                                                             |                 |           |
| Templates<br>Administration                                          |                                                                                              |                 |           |
| Reports                                                              |                                                                                              |                 |           |
| Users & Groups                                                       |                                                                                              |                 |           |
| © 2024 Elsevier Inc.<br>Privacy Policy<br>Cookie Notice              |                                                                                              |                 |           |